## What if I'm missing transactions in my register?

If you know the check number, amount, or any other information about the transaction, use Find to search for it.

## If Find doesn't work

- Make sure the register is sorted by date. When the register is sorted by date, Quicken places the transactions you enter in date order. If you enter a transaction with a date that is outside your view in the register, scroll up or down to find it.
- If your transactions appear on two lines, select the One Line Display option to view twice as many transactions at a time.
- Make sure that your system date is correct. If the date at the bottom of the register is not today's date, you may need to change your system date.

## If transactions are still missing

- Do you have a data file larger than 5 MB? If you have a very large data file and you're missing transactions, use the Validate command to check the file's integrity. If Quicken finds problems with this file, it may rebuild it.
- Do you have errors on your hard drive? Cross-linked files or lost allocation units can cause problems in any application. If you have file errors on your hard drive, use a hard drive utility to fix them. After fixing them, start Quicken and verify your Quicken data.
- If you turned off your computer without closing Quicken, verify your data. Quicken saves your data as you work. However, if you turned off your computer immediately after entering a transaction, Quicken may not have updated your file. Restart Quicken and validate your Quicken data.